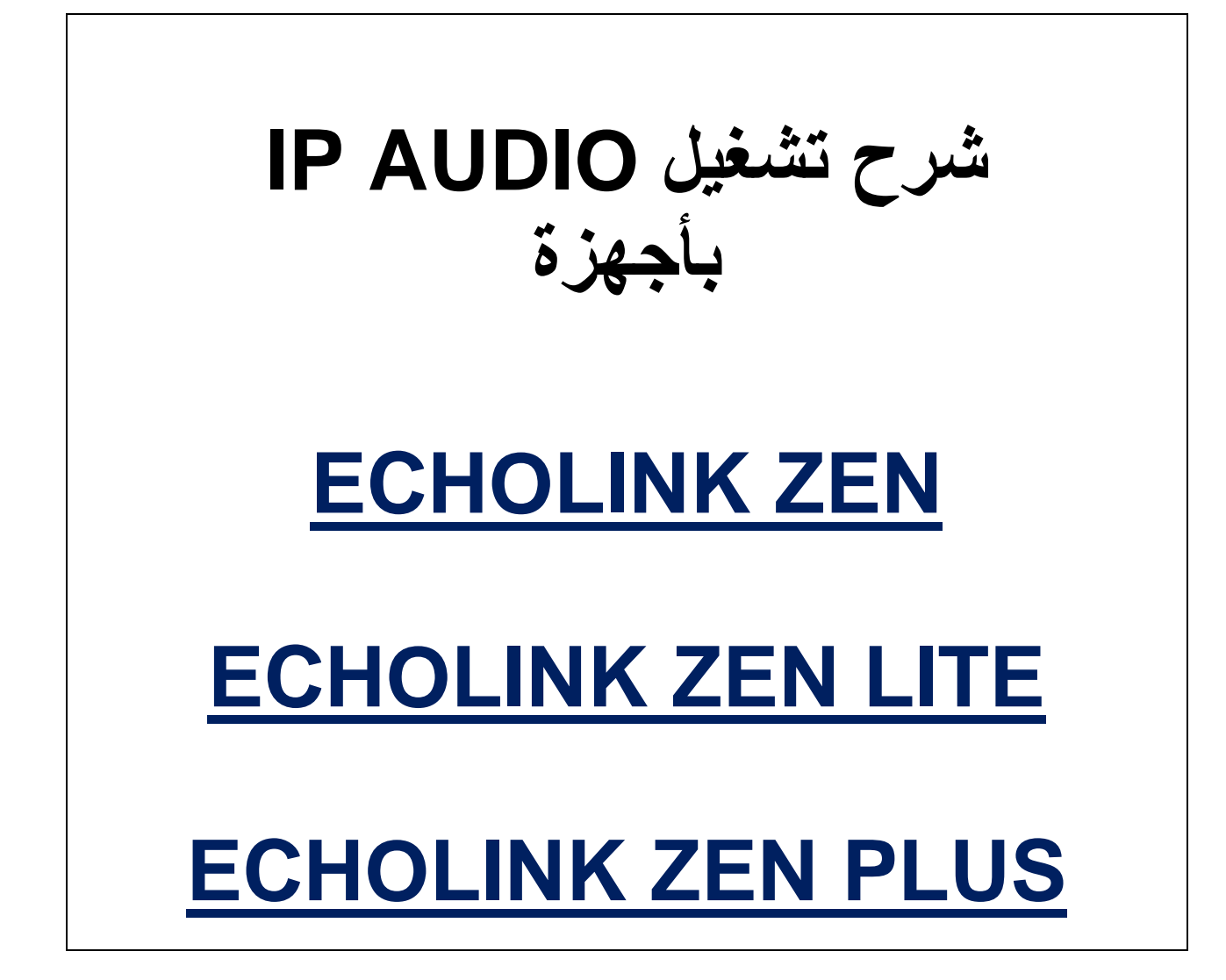

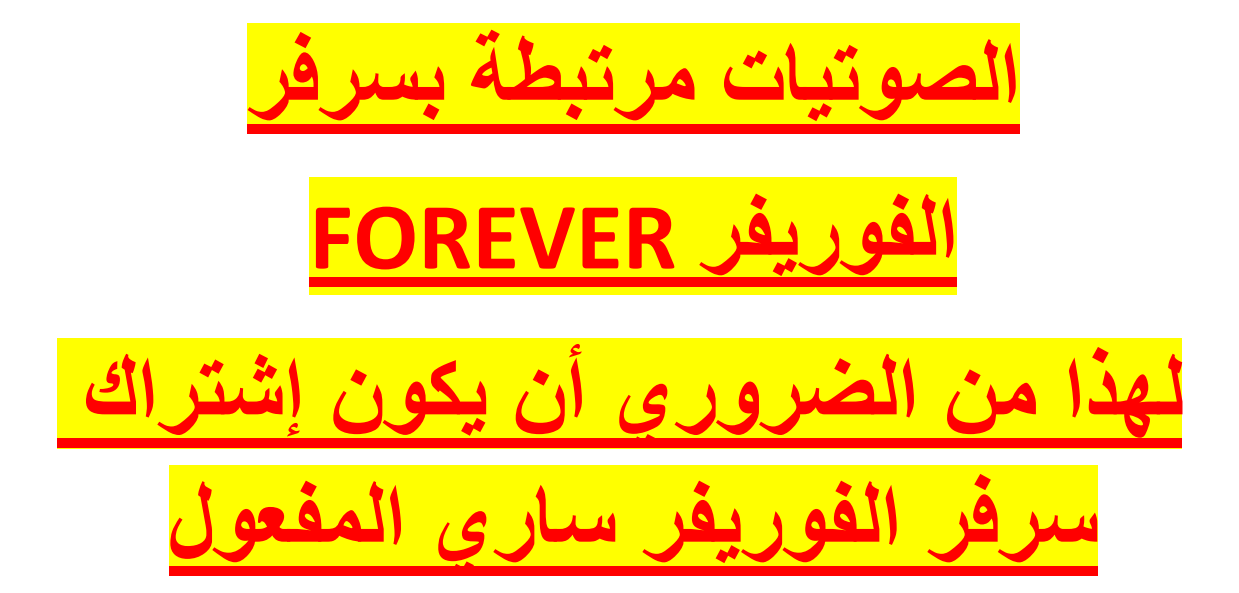

## نقف على أي قناة رياضية نضغط على الزر AUDIO

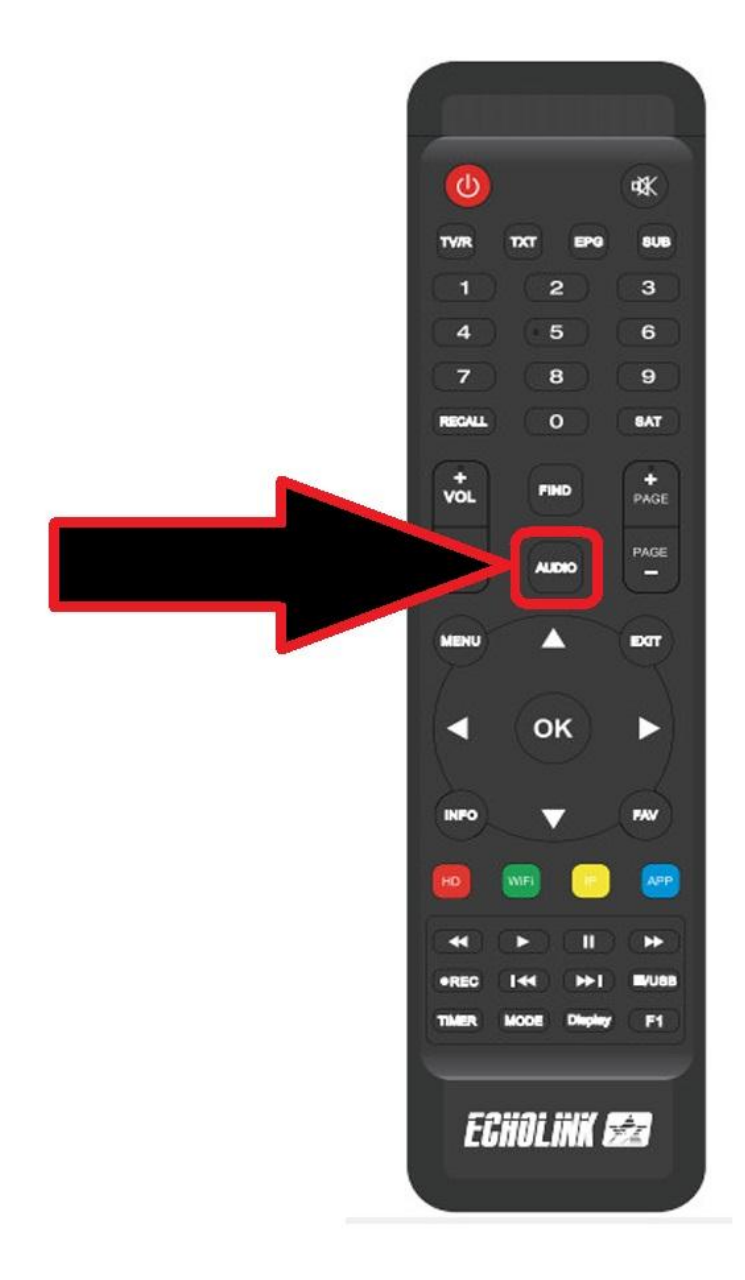

#### ثم نضغط على IP AUDIO

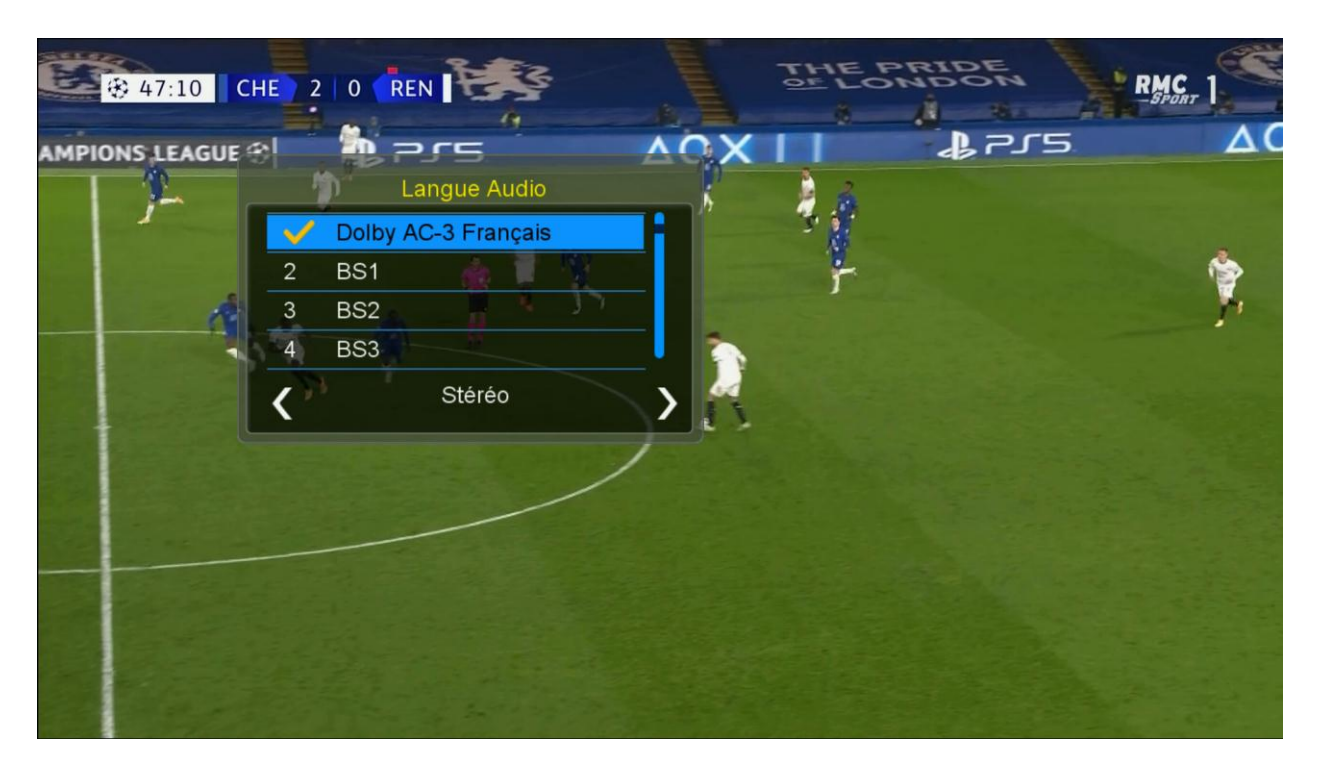

### نختار القناة الصوتية التى نريد

| SELONE |                       |                              | . HAR      |
|--------|-----------------------|------------------------------|------------|
|        | Langue Audio IS. CO   | 🔟 🕀 UEFA CHAMP 🕅 NS LEAGUE 🕀 | H Hotels o |
|        | 1 Dolby AC-3 Français |                              |            |
|        | V BS1                 | a contraction of the second  |            |
|        | 3 BS2                 | ( <sup>7</sup>               |            |
|        | 4 BS3                 |                              |            |
|        | Stéréo                |                              |            |
| š      |                       |                              |            |
|        |                       |                              |            |
| 11     |                       |                              |            |
|        |                       |                              |            |
|        |                       |                              |            |
|        |                       |                              | 3          |
|        |                       |                              |            |
|        |                       |                              |            |

بعد اختيار القناة الصوتية سنلاحظ فرق بين الصوت وصورة, اذا ما علينا سوى

#### تحديد هذا الفارق وإضافته بـVideo delay

ثم نضغط مرة أخرى على الزر AUDIO لكى تظهر لنا خانة Video Delay

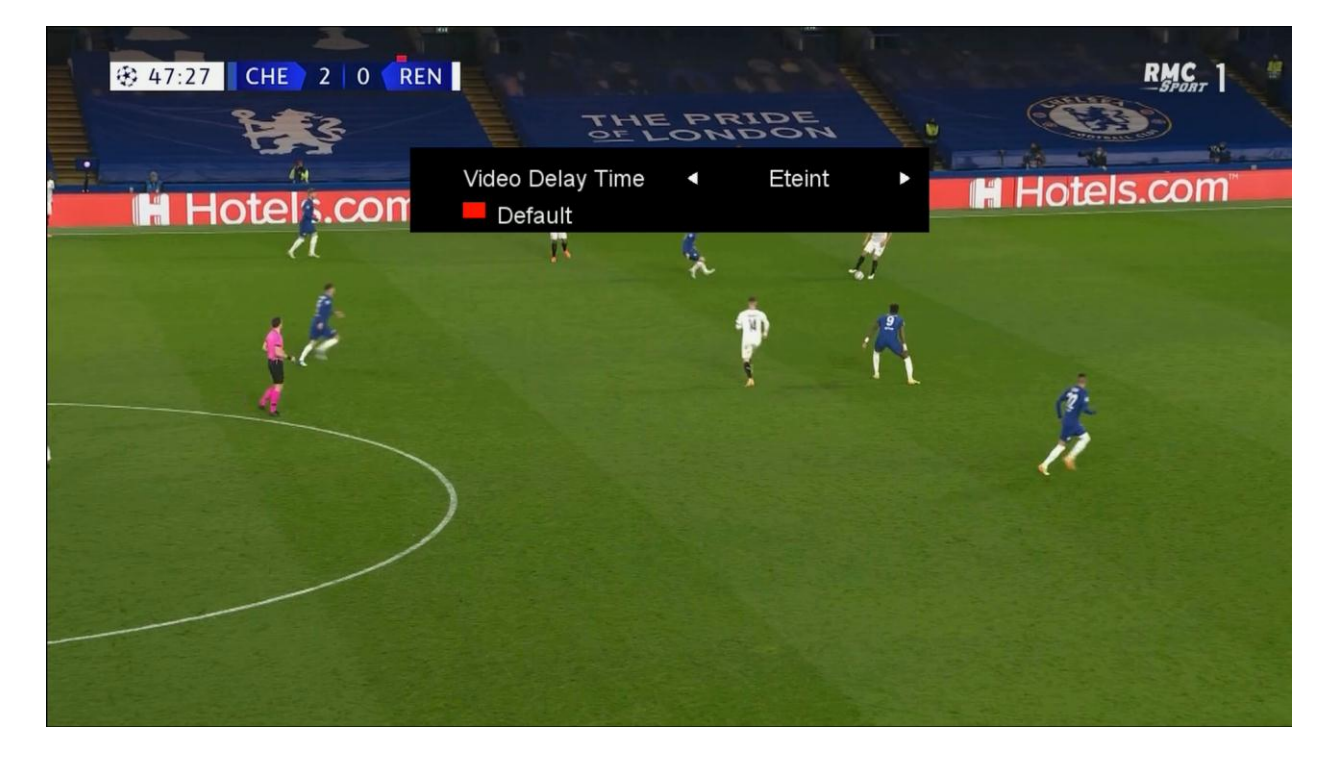

#### هنا لدينا اختيار من 1 الى 27 ثانية

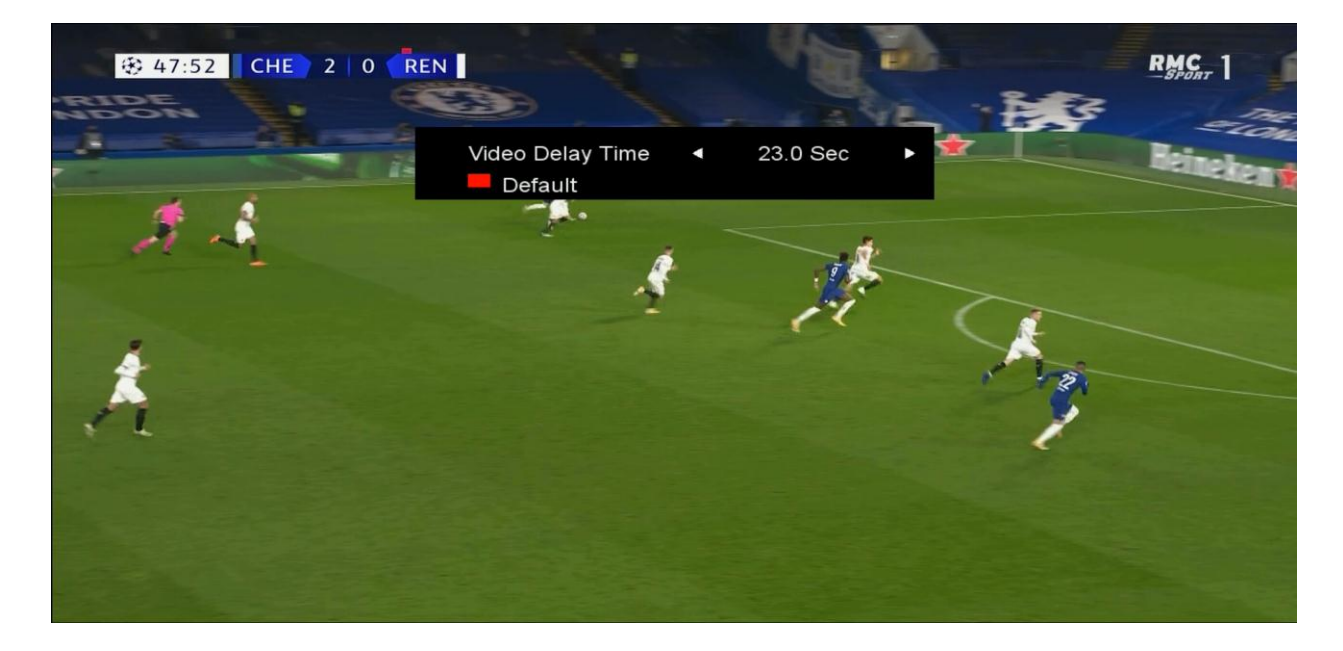

# مثلا لدينا فارق 6.5 ثواني. نختار 6.5 ثواني ثم نضغط على الزر OK

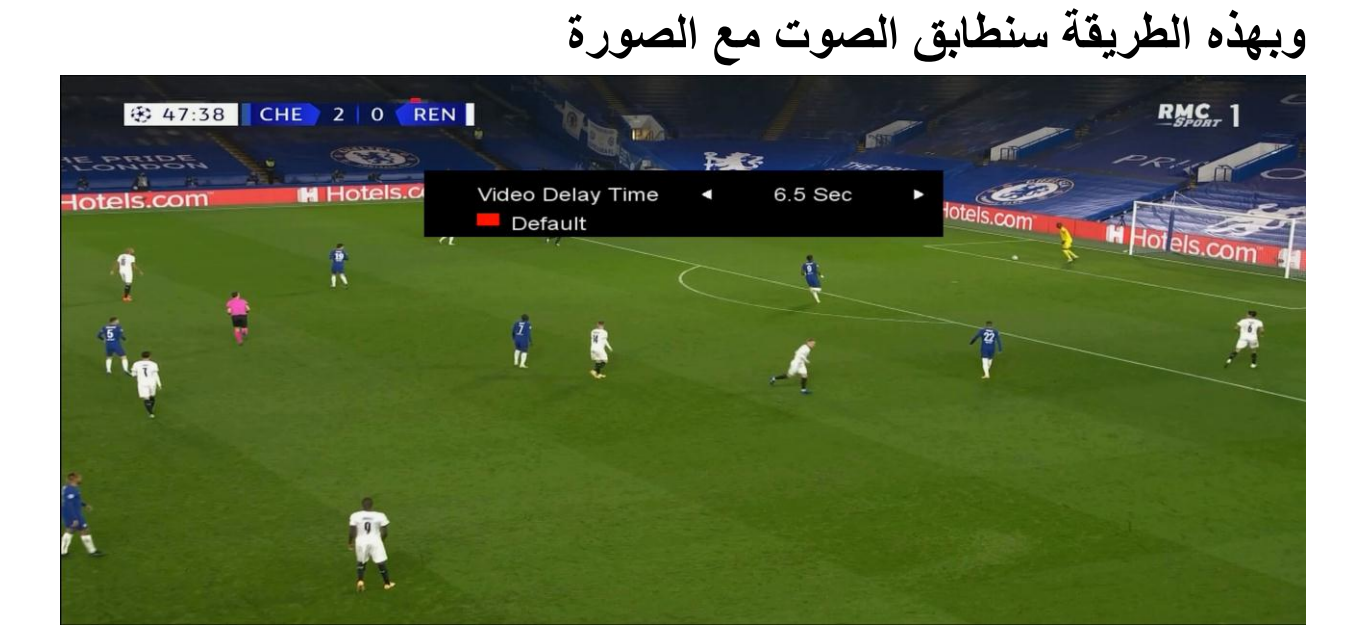

![](_page_5_Picture_2.jpeg)